Manuale Utente

RAMtastic6

11giugno2024

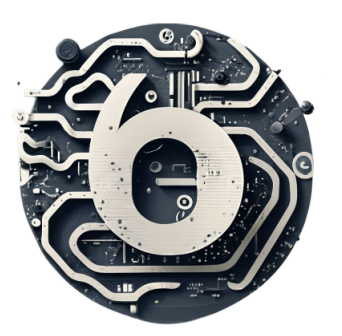

email: ramtastic6@gmail.com

# Informazioni sul documento

| Versione:     | 1.0.0                                             |
|---------------|---------------------------------------------------|
| Redattori:    | Zaupa R. Basso L. Brotto D. Zambon M. Tonietto F. |
| Verificatori: | Zambon M. Tonietto F. Brotto D                    |
| Destinatari:  | Vardanega T., Cardin R., Imola Informatica        |
| Uso:          | Esterno                                           |

# Registro dei Cambiamenti - Changelog

| Versione | Data       | Autore      | Verificatore | Dettaglio                                   |  |
|----------|------------|-------------|--------------|---------------------------------------------|--|
| v 1.0.0  | 2024-06-11 | Brotto D.   | Brotto D.    | Approvazione e validazione del docu-        |  |
|          |            |             |              | mento                                       |  |
| v 0.3.0  | 2024-06-08 | Tonietto F. | Brotto D     | Stesura della sezione 4 relativa al         |  |
|          |            |             |              | "Supporto tecnico".                         |  |
| v 0.2.1  | 2024-06-08 | Tonietto F. | Brotto D     | Stesura delle sezioni relative alla descri- |  |
|          |            |             |              | zione del funzionamento del $sistema_G$     |  |
|          |            |             |              | di notifica sia per l'utente base che per   |  |
|          |            |             |              | l'amministratore.                           |  |
|          |            |             |              | Stesura delle sezioni relative alla vi-     |  |
|          |            |             |              | sualizzazione dell'elenco delle prenota-    |  |
|          |            |             |              | zioni effettuate/ricevute e del relativo    |  |
|          |            |             |              | dettaglio sia per l'utente base che per     |  |
|          |            |             |              | l'amministratore.                           |  |
| v 0.2.0  | 2024-06-06 | Zambon M.   | Tonietto F.  | Stesura della sezione 3.2.5                 |  |
| v 0.1.1  | 2024-06-05 | Zambon M.   | Tonietto F.  | Stesura della sezione 3.2.3                 |  |
| v 0.1.0  | 2024-06-01 | Basso L.    | Zambon M.    | Stesura della sezione installazione         |  |
|          |            |             |              | (3.1.1). Stesura della sezione $3.2.1$ .    |  |
| v 0.0.3  | 2024-05-31 | Brotto D.   | Zambon M.    | Stesura della sezione 3.2.2 e 3.2.4.        |  |
| v 0.0.2  | 2024-05-21 | Basso L.    | Zambon M.    | Stesura della sezione 2 (requisiti).        |  |
| v 0.0.1  | 2024-05-17 | Zaupa R.    | Zambon M.    | Prima versione, stesura della sezione       |  |
|          |            |             |              | "Introduzione"                              |  |

# Indice

| 1        | Intr | oduzione                                            | 4              |
|----------|------|-----------------------------------------------------|----------------|
|          | 1.1  | Scopo del documento                                 | 4              |
|          | 1.2  | Scopo del prodotto                                  | 4              |
|          | 1.3  | Riferimenti                                         | 4              |
|          | -    | 1.3.1 Riferimenti normativi                         | 4              |
|          |      | 1.3.2 Riferimenti informativi                       | 4              |
| <b>2</b> | Req  | uisiti per utilizzare il sistema                    | <b>5</b>       |
|          | 2.1  | Requisiti hardware                                  | 5              |
|          | 2.2  | Requisiti software                                  | 5              |
| 3        | Istr | nzioni all'installazione                            | 6              |
|          | 3.1  | Download del progetto                               | 6              |
|          | 3.2  | Avvio dell'applicazione                             | 6              |
|          |      | 3.2.1 Docker                                        | 6              |
| 4        | Istr | izioni all'uso                                      | 7              |
|          | 4.1  | Utente                                              | $\overline{7}$ |
|          |      | 4.1.1 Istruzioni per la registrazione               | $\overline{7}$ |
|          |      | 4.1.2 Istruzioni per il login                       | 8              |
|          |      | 4.1.3 Istruzioni per prenotare                      | 10             |
|          |      | 4.1.4 Istruzioni per ordinare                       | 13             |
|          |      | 4.1.5 Istruzioni per il pagamento                   | 16             |
|          |      | 4.1.6 Visualizzazione delle prenotazioni effettuate | 18             |
|          |      | 4.1.7 Notifiche                                     | 19             |
|          | 4.2  | Amministratore                                      | 21             |
|          |      | 4.2.1 Istruzioni per la registrazione               | 21             |
|          |      | 4.2.2 Istruzioni per il login                       | 23             |
|          |      | 4.2.3 Accettare o rifiutare prenotazioni            | 24             |
|          |      | 4.2.4 Visualizzazione delle prenotazioni ricevute   | 26             |
|          |      | 4.2.5 Notifiche                                     | 27             |
| <b>5</b> | Sup  | porto tecnico                                       | 28             |

# 1 Introduzione

### 1.1 Scopo del documento

Il presente documento ha lo scopo di fornire un supporto completo agli utenti del  $sistema_G Easy Meal_G$ richiesto dall'azienda Imola Informatica\_G. Vengono dunque illustrate le istruzioni per l'utilizzo delle funzionalità fornite dall'applicazione oltre che i requisiti minimi necessari per il corretto funzionamento di Easy Meal\_G.

Eventuali termini tecnici sono definiti all'interno del documento "Glossario Tecnico".

### 1.2 Scopo del prodotto

Il prodotto finale, realizzato tramite un' $Applicazione \ Web \ Responsive_G$ , si propone di realizzare un  $software_G$  innovativo volto a semplificate il  $processo_G$  di  $prenotazione_G$  e  $ordinazione_G$  nei ristoranti, contribuendo a migliorare l'esperienza per clienti e ristoratori. In particolare,  $Easy \ Meal_G$  dovrà consentire agli utenti di personalizzare gli ordini in base alle proprie preferenze, allergie ed esigenze alimentari; interagire direttamente con lo staff del ristorante attraverso una chat integrata; consentire di dividere il conto tra i partecipanti al tavolo.

### 1.3 Riferimenti

### 1.3.1 Riferimenti normativi

- 1. Presentazione del capitolato<sub>G</sub> d'appalto C3 Progetto Easy Meal<sub>G</sub>: https://www.math.unipd.it/~tullio/IS-1/2023/Progetto/C3.pdf (Consultato: 2024-05-13)
- 2. Regolamento del progetto didattico: https://www.math.unipd.it/~tullio/IS-1/2023/Dispense/PD2.pdf (Consultato: 2024-05-13)
- 3. Norme di  $Progetto_G$  v2.0.0.

### 1.3.2 Riferimenti informativi

1. Glossario v2.0.0.

# 2 Requisiti per utilizzare il sistema

Per il corretto utilizzo dell'applicazione è necessario soddisfare i seguenti requisiti minimi, i quali sono diversificati in base alla versione del prodotto che si intende utilizzare.

| Sistema operativo         | Distribuzione                                           |
|---------------------------|---------------------------------------------------------|
| Linux-based (Consigliato) | Kernel 3.10 o successivo. Distribuzioni Ubuntu, Debian, |
|                           | RHEL, Fedora, Arch (sperimentale).                      |
| Windows                   | 10 Pro 64-bit o successivo.                             |
| macOS                     | 10.15 "Catalina" o successivo.                          |

| Software   | Versione     | Download                                |
|------------|--------------|-----------------------------------------|
| Docker     | $w^{24.0.7}$ | https://docs.docker.com/engine/install/ |
| $Docker_G$ | V24.0.7      | (Consultato: 2024-06-11)                |

### 2.1 Requisiti hardware

| CPU             | RAM       |
|-----------------|-----------|
| Intel Pentium 4 | 4 GB DDR4 |

### 2.2 Requisiti software

| Browser          | Versione |
|------------------|----------|
| Google Chrome    | 110.0 +  |
| Mozzilla Firefox | 116.0 +  |

## 3 Istruzioni all'installazione

### 3.1 Download del progetto

Per scaricare il progetto, clonare il  $repository_G$  presente su  $Github_G$ .

```
1 git clone https://github.com/RAMtastic6/EasyMeal.git
2 cd EasyMeal
```

Listing 1: Download repository

### 3.2 Avvio dell'applicazione

L'applicazione si compone di quattro moduli separati che devono essere avviati; per fare ciò si utilizza  $Docker_G$ .

### 3.2.1 Docker

Questo progetto utilizza  $Docker_G$  Compose per gestire l'avvio dei container  $Docker_G$ ; seguire le istruzioni di seguito per avviare i container e utilizzare l'applicazione.

Avvio dei container Per avviare i container utilizzando  $Docker_G$  Compose, eseguire il seguente comando nella directory del progetto:

docker-compose up

Listing 2: Inizializzare i container

Una volta avviati i container, sarà possibile accedere all'applicazione utilizzando il browser o gli strumenti di sviluppo appropriati; per poter accedere al progetto  $Next.js_G$  collegarsi al link: http://localhost:3000/.

**Modifica dei file Dockerfile e compose.yaml** Per applicare le modifiche e far partire il progetto utilizzare il seguente comando:

1 docker-compose up --build

Listing 3: Riconstruire e inizializzare i container

**Ripetizione del processo** se si desidera cancellare completamente l'ambiente di esecuzione utilizzare il seguente comando:

docker-compose down -v

Listing 4: Rimozione dei container e dei volumi

Per ulteriori informazioni su  $Docker_G$  Compose, consultare la documentazione ufficiale: https://docs.docker.com/compose/ (Consultato: 2024-06-11)

# 4 Istruzioni all'uso

### 4.1 Utente

### 4.1.1 Istruzioni per la registrazione

Una volta arrivati nella pagina iniziale del sito, ci si può registrare come utente base cliccando il pulsante Sign-up sotto la voce "Sei un utente?".

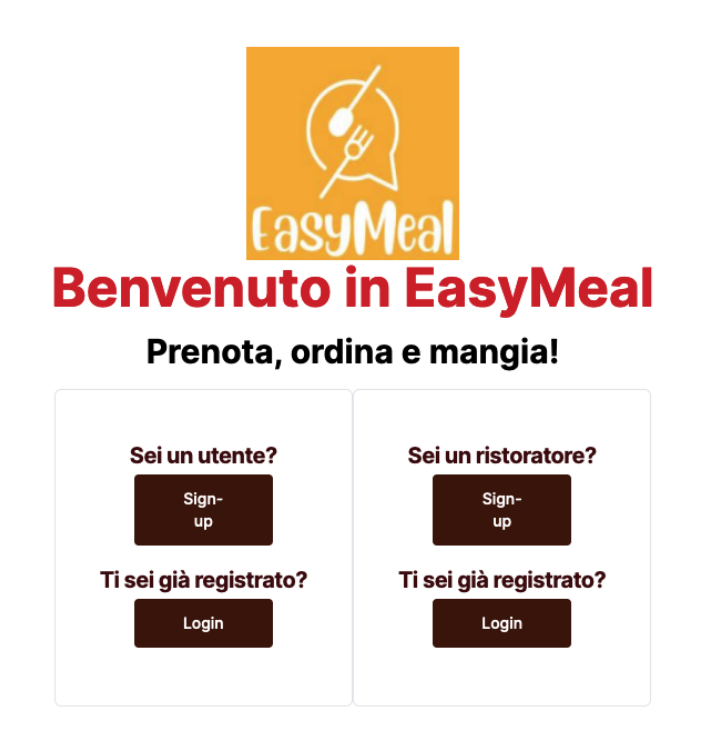

Figura 1: Schermata home page

In alternativa, cliccare sul pulsante login; comparirà il seguente form, sotto il quale vi è un link ("*Registrati qui*") che porterà al form di registrazione.

| Accedi a         | al tuo account                   |
|------------------|----------------------------------|
| Indirizzo email  |                                  |
|                  | Password dimenticata?            |
| Password         |                                  |
|                  | Login                            |
| Non sei ancora r | egistrato? <u>Registrati qui</u> |

Figura 2: Form login

In tutti e due i casi, comparirà una pagina nella quale verrà richiesto all'utente l'inserimento delle sue informazioni per potersi registrare; in particolare i campi richiesti sono:

- email: un'email valida che rispetta la formattazione xxx@yyy.zzz;
- **nome**: il nome dell'utente;
- **cognome**: il cognome dell'utente;
- **password**: una password valida.

|              | Registra  | ti |  |
|--------------|-----------|----|--|
| Email        |           |    |  |
| Indirizzo em | ail       |    |  |
| Nome         |           |    |  |
| Nome         |           |    |  |
| Cognome      |           |    |  |
| Cognome      |           |    |  |
| Password     |           |    |  |
| Password     |           |    |  |
| Password con | firmation |    |  |
| Password     |           |    |  |
|              | 0:        |    |  |

Figura 3: Form registrazione

#### 4.1.2 Istruzioni per il login

Per poter effettuare il login, cliccare sul pulsante *login* nell'Header in alto a destra, oppure quello nella sezione "utente" nella home page.

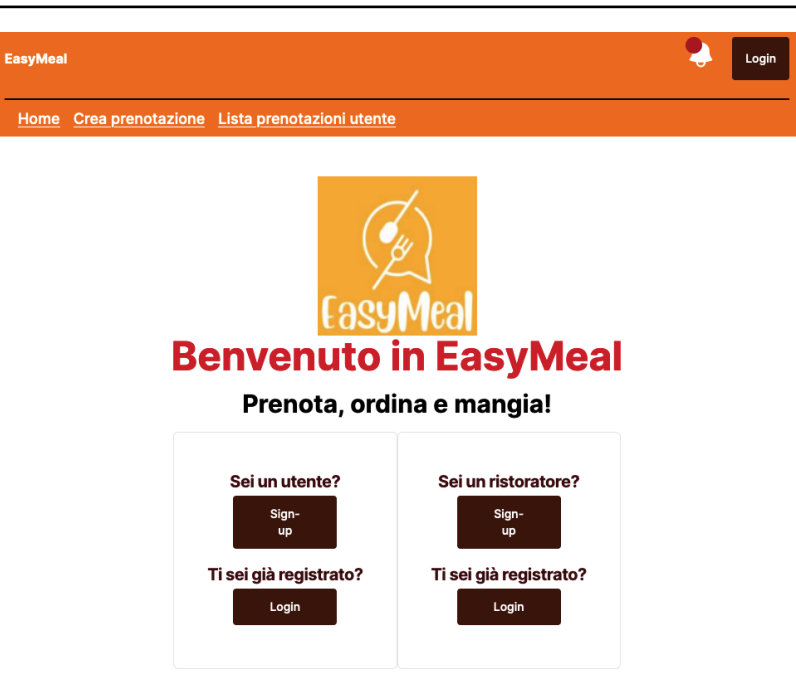

Figura 4: Schermata home page

Comparirà poi il seguente form, nel quale si chiede l'inserimento delle credenziali con le quali ci si è registrati nel  $sistema_G$ ; in particolare vengono richieste email e password.

| Indirizzo email |                      |
|-----------------|----------------------|
|                 | Password dimenticata |
| Password        |                      |
|                 | Login                |

Figura 5: Form login

#### 4.1.3 Istruzioni per prenotare

Dopo aver effettuato il login, l'utente si ritroverà nella pagina per la ricerca del ristorante, la quale è accessibile anche cliccando il link "*Crea prenotazione*" presente nell'Header.

| EasyMeal                           |                            |                | Logout   |
|------------------------------------|----------------------------|----------------|----------|
| Home Crea prenotazio               | ne <u>Lista prenotazio</u> | ni utente      |          |
|                                    | Ricerca il ristorante      | che fa per te! |          |
| Inserisci il nome di un ristorante |                            |                | Q        |
| Inserisci una città                |                            |                | Q        |
| gg/mm/aaaa                         |                            |                |          |
| Seleziona la tipologia di cucina   |                            |                | ~        |
| Resetta i filtri                   |                            |                |          |
| NOME                               | INDIRIZZO                  | CITTÀ          | CUCINA   |
| Ristorante 1                       | Via Roma                   | Roma           | italiana |

Figura 6: Pagina per la ricerca del ristorante

Nella pagina sono presenti i seguenti filtri di ricerca:

- Nome ristorante: in questo campo si inserisce il nome del ristorante che si vuole cercare;
- Città: in questo campo si inserisce il nome della città in cui si vuole trovare il ristorante;
- Data: in questo campo si inserisce la data in cui si ha intenzione di prenotare, così da individuare i ristoranti aperti quel giorno;
- Tipologia cucina: in questo campo si inserisce la tipologia della cucina.

Infine, è possibile resettare i filtri di ricerca, premendo sul link "Resetta i filtri".

| Inserisci il nome di un ristorante | ٩          |
|------------------------------------|------------|
| Inserisci una città                | <b>v</b> Q |
| gg/mm/aaaa                         |            |
| Seleziona la tipologia di cucina   | ~          |
| Resetta i filtri                   |            |

#### Ricerca il ristorante che fa per te!

Figura 7: Form per la ricerca del ristorante

Sotto il form di ricerca è presente la lista dei ristoranti che rispettano i parametri inseriti precedentemente. Ognuno di questi presenterà il nome, l'indirizzo, la città e la tipologia della cucina. Inoltre, è presente la funzionalità di paginazione, la quale permette all'utente di spostarsi in pagine successive o precedenti, nel caso in cui siano presenti più ristoranti che rispettano i filtri di ricerca. La pagina caricherà solo un certo numero di ristoranti, quindi per visualizzare ulteriori ristoranti, sarà necessario cliccare sul numero della pagina che si vuole raggiungere o spostarsi cliccando le frecce.

| NOME         | INDIRIZZO        | СІТТÀ         | CUCINA |
|--------------|------------------|---------------|--------|
| Ristorante 2 | Via Milano       | Milano cinese |        |
|              | <b>〈</b> 1 2 3 4 | >             |        |

Figura 8: Elenco ristoranti e paginazione

Cliccando sul nome del ristorante si accederà alla pagina di  $prenotazione_G$ .

Nella metà superiore della pagina si visualizzeranno un'immagine del ristorante, le informazioni del ristorante e il menù.

|                            | <b>Ristorante 2</b><br>Indirizzo: Via Milano<br>Città: Milano<br>Cucina: cinese |
|----------------------------|---------------------------------------------------------------------------------|
|                            | Menu:                                                                           |
| Riso alla cantonese - 10 € |                                                                                 |
| Riso fritto - 9 €          |                                                                                 |
| Riso saltato - 8 €         |                                                                                 |
|                            |                                                                                 |

Figura 9: Info ristorante e menù

Mentre, nella parte inferiore della pagina sarà presente il form per effettuare la  $prenotazione_G$ . Qui l'utente dovrà inserire una data, l'orario di arrivo al ristorante e il numero di persone. Una volta inseriti questi dati per procedere si deve cliccare il tasto "*prenota*".

| Data:              |   |
|--------------------|---|
| gg/mm/aaaa         | • |
| Dra di arrivo:     |   |
| :                  | 0 |
| lumero di persone: |   |
| ·                  |   |

Figura 10: Form prenotazione

Successivamente, l'utente si ritroverà nella pagina "lista prenotazioni", in cui sarà presente la prenotazione<sub>G</sub> appena fatta, nello stato "in attesa di conferma".

| Easy               | Meal               |                         |                          |            | \$    | Logout     |
|--------------------|--------------------|-------------------------|--------------------------|------------|-------|------------|
| Ho                 | me <u>Crea pre</u> | notazione <u>Lista </u> | prenotazioni uten        | <u>te</u>  |       |            |
| Lista prenotazioni |                    |                         |                          |            |       |            |
| Qui pu             | uoi visualizzare   | e le prenotazioni e     | effettuate               |            |       |            |
| ID                 | RISTORANTE         | NUMERO<br>PARTECIPANTI  | STATO                    | DATA       | ORA   |            |
| 37                 | Ristorante<br>2    | 3                       | In attesa di<br>conferma | 08/06/2024 | 01:02 | Visualizza |
| Visuali            | zzate 1 prenota:   | zioni                   |                          |            |       |            |

Figura 11: Lista prenotazione con la prenotazione in stato "in attesa di conferma"

#### 4.1.4 Istruzioni per ordinare

Dopo che una  $prenotazione_G$  in un ristorante è stata accettata da un amministratore, l'utente che ha già effettuato il login può accedere alla schermata di  $ordinazione_G$ , cliccando prima su "lista prenotazioni utente" nell'Header della pagina , poi cliccando sul tasto "Visualizza" della prenotazione\_G accettata:

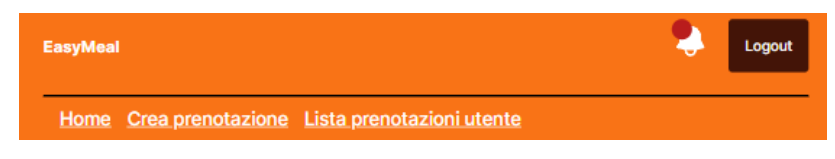

Figura 12: Header utente

### Lista prenotazioni

Qui puoi visualizzare le prenotazioni effettuate

| ID | RISTORANTE   | STATO                          | DATA/ORA         |            |
|----|--------------|--------------------------------|------------------|------------|
| 37 | Ristorante 1 | <ul> <li>Completata</li> </ul> | 20/09/2024 22:20 | Visualizza |
| 38 | Ristorante 1 | Accettata                      | 20/02/2025 21:20 | Visualizza |

Visualizzate 2 prenotazioni

Figura 13: Lista prenotazioni utente

e infine cliccando sul bottone "*Vai all'ordinazione*" posto in mezzo alla pagina:

| Informazioni sul Ristorante<br>Ristorante : Ristorante 1<br>Endrizz: Ve Roma<br>Cucine: zialna<br>Cucine: zialna<br>Mumero di telefono: zest1<br>Emai: zest1<br>Dettagli Prenotazione<br>Mumero di persone: se<br>Etaz: Accettat<br>Bata: 20/2/025<br>Care : 10<br>La prenotazione è stata accettata. Le ordinazioni sono in attesa di conferma.<br>Vai all'ordinazione<br>Muter/Incalines: 3000/order/38<br>Copia Link                                                                                                    | Torna alla lista<br>Consulta la tua prenotazione 38 | 3                                                                                            |  |
|----------------------------------------------------------------------------------------------------|-----------------------------------------------------|----------------------------------------------------------------------------------------------|--|
| Ristorante: Ristorante 1<br>Indirizze: Via Roma<br>Citta: Roma<br>Queina: Italiana<br>Numero di efeorone: test1<br>Email: test1<br>Dettagli Prenotazione<br>Rumero di persone: 88<br>Stata: Accettata<br>Data: 20/2/2025<br>Ora: 21:20<br>La prenotazione è stata accettata. Le ordinazioni sono in attess di conferma.<br>Val all'ordinazione<br>Intp://tocalhost:3000/order/38<br>Copia Link<br>Puoi modificare fordinazione entro 24 ore rispetto alla data stabilita per la prenotazione.                                                                                                    | Informazioni sul Ristorante                         |                                                                                              |  |
| Indirzze: Via Roma<br>Citka: Roma<br>Citka: Roma | Ristorante: Ristorante 1                            |                                                                                              |  |
| Città: Roma         Sucha:: Izillana         Numero di telefono: test1         Emil: test1         Dettagli Prenotazione         Numero di persone: 88         Stato: Accettata         Detzoj/2005         Ora: 21:00         La prenotazione è stata accettata. Le ordinazioni sono in attesa di conferma.         Val all'ordinazione         http://tocathost:3000/order/38         Poi modificare Fordinazione entro 24 ore rispetto alla data stabilita per la prenotazione.                                                                                                    | Indirizzo: Via Roma                                 |                                                                                              |  |
| Cueina: italiana         Mumeri di telefone: itali         Email: itali         Dettagli Prenotazione         Numero di persone: 88         Stato: Accettata         Data: 20/2/025         Cara: 20/2/025         Cara: 20/2/025 <td>Città: Roma</td> <td></td> <td></td>                                                                                                    | Città: Roma                                         |                                                                                              |  |
| Numero di telefono: test!         Enali: test!         Dettagli Prenotazione         Numero di persone: 88         State: Accettata         Data: 20/2025         Ora: 21:20         La prenotazione è stata accettata. Le ordinazioni sono in attesa di conferma.         Vai all'ordinazione         Intrp://ocalnost: 3000/order/38         Copia Link         Puol modificare fordinazione entro 24 ore rispetto alla data stabilità per la prenotazione.                                                                                                    | Cucina: italiana                                    |                                                                                              |  |
| Email: iss1  Dettagli Prenotazione  Mumero di persone: 88 State: Accettat Date: 20/2/005 Oa: 2120  La prenotazione è stata accettata. Le ordinazioni sono in attesa di conferma.  Val all'ordinazione  Intp://ocalhost:3000/order/38 Copia Link Puol modificare fordinazione entro 24 ore rispetto alla data stabilita per la prenotazione.                                                                                                    | Numero di telefono: test1                           |                                                                                              |  |
| Dettagli Prenotazione          Numero di persone: 88         Stato: Accettata         Data: 20/2/2025         Ora: 21:0         La prenotazione è stata accettata. Le ordinazioni sono in attesa di conferma.         Val all'ordinazione         Intep://tocalhost:3000/order/38         Copia Link         Puoi modificare fordinazione entro 24 ore rispetto alla data stabilita per la prenotazione.                                                                                                    | Email: test1                                        |                                                                                              |  |
| Numero di persone: 88 State: Accettata Data: 20/2/2025 Ora: 21:20 La prenotazione è stata accettata. Le ordinazioni sono in attesa di conferma. Vai all'ordinazione http://tocalhost:3000/order/38 Copia Link Puol modificare Fordinazione entro 24 ore rispetto alla data stabilita per la prenotazione.                                                                                                    | Dettagli Prenotazione                               |                                                                                              |  |
| State: Accettata Data: 20/2/2025 Ora: 21:20  La prenotazione è stata accettata. Le ordinazioni sono in attesa di conferma.  Vai all'ordinazione  http://tocalhost:3000/order/38 Copia Link  Puol modificare Fordinazione entro 24 ore rispetto alla data stabilita per la prenotazione.                                                                                                    | Numero di persone: 88                               |                                                                                              |  |
| Data: 20/2/2025 Ora: 21:20  La prenotazione è stata accettata. Le ordinazioni sono in attesa di conferma.  Vai att'ordinazione  http://ocalhost:3000/order/38 Copia Link  Puol modificare Tordinazione entro 24 ore rispetto alla data stabilita per la prenotazione.                                                                                                    | Stato: Accettata                                    |                                                                                              |  |
| Ora: 21:20 La prenotazione è stata accettata. Le ordinazioni sono in attesa di conferma. Vai all'ordinazione http://ocalhost:3000/order/38 Copia Link Puol modificare l'ordinazione entro 24 ore rispetto alla data stabilita per la prenotazione.                                                                                                    | Data: 20/2/2025                                     |                                                                                              |  |
| La prenotazione è stata accettata. Le ordinazioni sono in attesa di conferma.           Vai all'ordinazione           http://ocalhost:3000/order/38           Copia Link   Puoi modificare fordinazione entro 24 ore rispetto alla data stabilita per la prenotazione.                                                                                                    | Ora: 21:20                                          |                                                                                              |  |
| Vai all'ordinazione         Copia Link           http://localhost.3000/order/38         Copia Link           Puoi modificare fordinazione entro 24 ore rispetto alla data stabilita per la prenotazione.         Copia Link                                                                                                    |                                                     | La prenotazione è stata accettata. Le ordinazioni sono in attesa di conferma.                |  |
| http://ocalhost:3000/order/38         Copia Link           Puol modificare l'ordinazione entro 24 ore rispetto alla data stabilita per la prenotazione.         Entre 1000 modificare l'ordinazione entro 24 ore rispetto alla data stabilita per la prenotazione.         Entre 1000 modificare l'ordinazione entro 24 ore rispetto alla data stabilita per la prenotazione.                                                                                                    |                                                     | Vai all'ordinazione                                                                          |  |
| Puoi modificare l'ordinazione entro 24 ore rispetto alla data stabilita per la prenotazione.                                                                                                    |                                                     | http://localhost:3000/order/38                                                               |  |
|                                                                                                    |                                                     | Puoi modificare l'ordinazione entro 24 ore rispetto alla data stabilita per la prenotazione. |  |
| Le ordinazioni                                                                                                    | Le ordinazioni                                      |                                                                                              |  |
| Non ci sono ancora ordini per questa prenotazione                                                                                                    | Non ci sono ancora ordini per questa pren           | iotazione                                                                                    |  |

Figura 14: Singola prenotazione

Si noti che se la  $prenotazione_G$  comprende più persone, esiste un link sotto il bottone "Vai all'ordinazione\_G" che se usato da altri partecipanti permetterà a loro di effettuare l'ordinazione\_G collaborativa.

Ora si possono ordinare i pasti che compaiono a schermo, con i dovuti pulsanti per aggiungere o rimuovere piatti alla  $prenotazione_G$ .

Nel caso dell'*ordinazione*<sub>G</sub> collaborativa, gli utenti con altri account che si collegano all'*ordinazione*<sub>G</sub> tramite il link, modificheranno contemporaneamente le quantità di piatti da includere nell'*ordinazione*<sub>G</sub> in maniera sincrona:

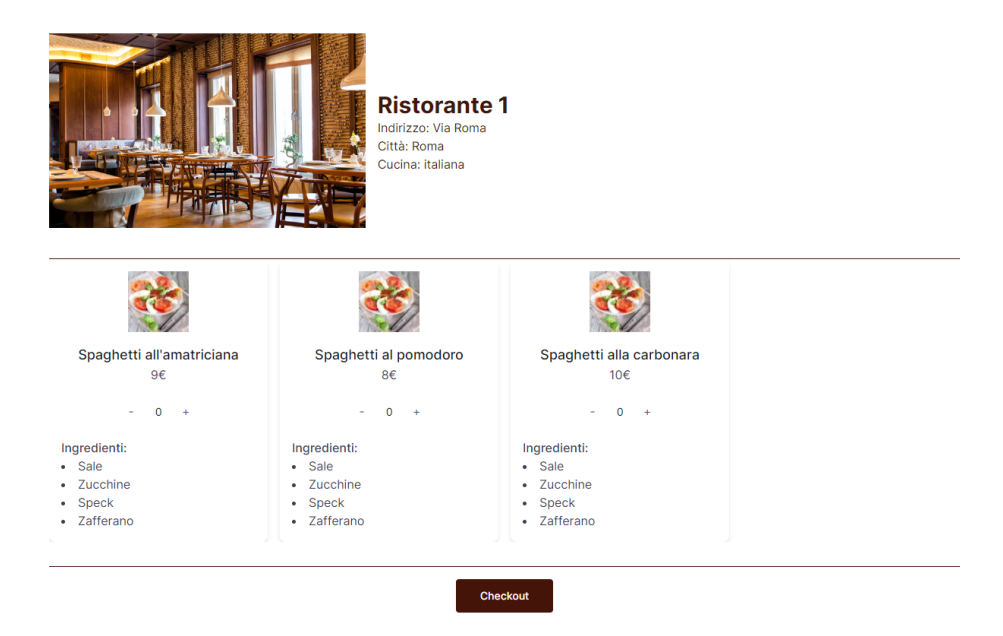

Figura 15: Ordinazione

Cliccando su pulsante in basso "*Checkout*" si accede all'ultima pagina dell'*ordinazione*<sub>G</sub>, che permette di aggiungere o togliere ingredienti per ogni piatto e scegliere il metodo di pagamento:

| Spaghetti all'amatriciana | Spaghetti al pomodoro                                                                                   | Spaghetti alla carbonara |
|---------------------------|----------------------------------------------------------------------------------------------------|--------------------------|
|                           |                                                                                                    |                          |
| Sale Rimuovi              | Sale Rimuovi                                                                                            | Sale Rimuovi             |
| Zucchine Rimuovi          | Zucchine Rimuovi                                                                                        | Zucchine Rimuovi         |
| Speck Rimuovi             | Speck Rimuovi                                                                                           | Speck Rimuovi            |
| Zafferano Rimuovi         | Zafferano Rimuovi                                                                                       | Zafferano Rimuovi        |
|                           | Totale: €27<br>Scegli come vuoi dividere il conto:<br>Alla romana<br>Ognuno per sé<br>La tua parte: €27 |                          |
|                           | Conferma                                                                                                |                          |

Figura 16: Checkout

Cliccando sul pulsante "Conferma" in fondo alla pagina, si viene reindirizzati alla pagina di dettaglio della  $prenotazione_G$ , che ora informa che le ordinazioni sono state confermate e che si è in attesa del pagamento.

#### 4.1.5 Istruzioni per il pagamento

Una volta effettuato l'ordine si verrà rimandati direttamente ai dettagli della  $prenotazione_G$ . Pagina eventualmente raggiungibile cliccando su "Lista prenotazioni utente" nell'Header e cliccando "visualizza" sull'ordine desiderato (in questo caso quello con lo stato "da pagare").

### Lista prenotazioni

| Qui pu                      | Qui puoi visualizzare le prenotazioni effettuate |                        |              |            |       |            |
|-----------------------------|--------------------------------------------------|------------------------|--------------|------------|-------|------------|
| ID                          | RISTORANTE                                       | NUMERO<br>PARTECIPANTI | STATO        | DATA       | ORA   |            |
| 37                          | Ristorante<br>2                                  | 3                      | Da<br>pagare | 08/06/2024 | 01:02 | Visualizza |
| Visualizzate 1 prenotazioni |                                                  |                        |              |            |       |            |

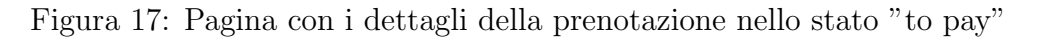

Nei dettagli della  $prenotazione_G$ , sarà possibile vedere innanzitutto le informazioni del ristorante e della  $prenotazione_G$  stessa.

|   | Torna alla lista                |
|---|---------------------------------|
| C | Consulta la tua prenotazione 37 |
|   | Informazioni sul Ristorante     |
|   | Ristorante: Ristorante 2        |
|   | Indirizzo: Via Milano           |
|   | Città: Milano                   |
|   | Cucina: cinese                  |
|   | Numero di telefono: test2       |
|   | Email: test2                    |
|   | Dettagli Prenotazione           |
|   | Numero di persone: 3            |
|   | Stato: Da pagare                |
|   | Data: 8/6/2024                  |
|   | <b>Ora:</b> 01:02               |
|   |                                 |

Figura 18: Parte superiore della pagina con i dettagli della prenotazione nello stato "da pagare"

Invece, in fondo alla pagina sarà possibile vedere un riepilogo di quello che è stato ordinato e da chi.

| peritivo                     |                     |
|------------------------------|---------------------|
| Utente: a b                  | Utente: a b         |
| Riso alla cantonese - €10.00 | Riso fritto - €9.00 |
| Sale                         | Sale                |
| Zucchine                     | Zucchine            |
| Speck                        | Speck               |
| Zafferano                    | Zafferano           |
| Utente: a b                  |                     |
| Riso saltato - €8.00         |                     |
| Sale                         |                     |
| Zucchine                     |                     |
| Speck                        |                     |
| Zafferano                    |                     |

Figura 19: Parte inferiore della pagina con i dettagli della prenotazione nello stato "da pagare"

Infine, a metà pagina invece ci sono le informazioni riguardanti il pagamento. Qui si può vedere chi ha partecipato all'*ordinazione*<sub>G</sub>, se la propria quota è stata pagata, la cifra che l'utente deve pagare rispetto al totale, la modalità della divisione del conto e l'effettivo tasto "Paga la tua parte", che permette di saldare la propria parte di conto.

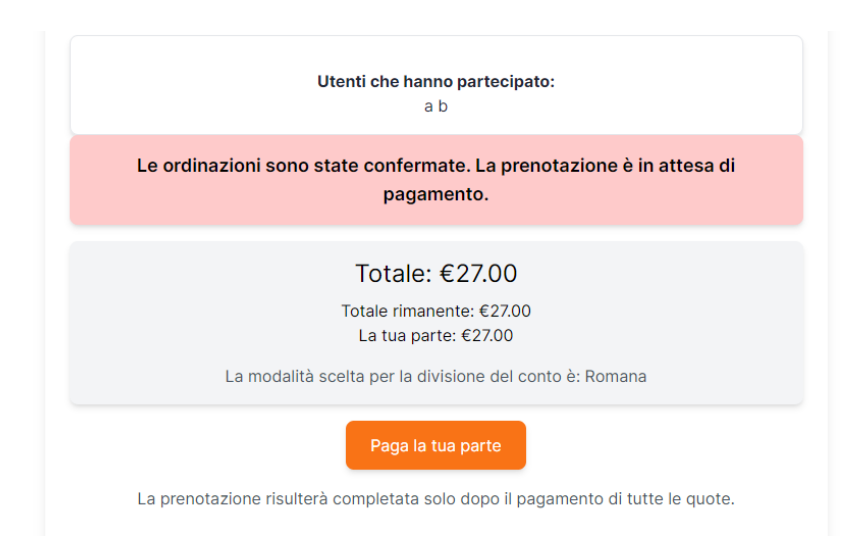

Figura 20: Parte centrale della pagina con i dettagli della prenotazione nello stato "da pagare"

Nel caso in cui la  $prenotazione_G$  è stata pagata da tutti gli utenti che hanno partecipato, allora uscirà il seguente messaggio nei dettagli della  $prenotazione_G$ .

La prenotazione è stata pagata e completata.

Figura 21: Messaggio di quando la prenotazione è stata pagata e completata

Invece, se la  $prenotazione_G$  non è stata pagata da tutti uscirà il totale rimanente da pagare e il seguente messaggio.

| La tua parte è stata pagata. |
|------------------------------|
| Totale rimanente: €10.00     |

Figura 22: Messaggio di quando la propria parte è stata pagata

#### 4.1.6 Visualizzazione delle prenotazioni effettuate

Tramite l'apposito link posto nell'Header, un utente base può andare a visualizzare tutte le prenotazioni da lui effettuate nel corso del suo utilizzo di *EasyMeal*.

### Lista prenotazioni

| Qui pı | Qui puoi visualizzare le prenotazioni effettuate |                                |                  |            |  |  |
|--------|--------------------------------------------------|--------------------------------|------------------|------------|--|--|
| ID     | RISTORANTE                                       | STATO                          | DATA/ORA         |            |  |  |
| 37     | Ristorante 1                                     | <ul> <li>Completata</li> </ul> | 20/09/2024 22:20 | Visualizza |  |  |
| 38     | Ristorante 1                                     | Accettata                      | 20/02/2025 21:20 | Visualizza |  |  |

Visualizzate 2 prenotazioni

Figura 23: Visualizzazione della lista delle prenotazioni di un utente base

Per ogni  $prenotazione_G$ , è possibile visualizzare direttamente dall'elenco:

- **ID**: parametro identificativo univoco di una determinata  $prenotazione_G$ ;
- **RISTORANTE**: nome del ristorante presso il quale è stata effettuata la  $prenotazione_G$  in esame;
- **STATO**: stato di una determinata  $prenotazione_G$ . Esso può essere:
  - In attesa di conferma: una  $prenotazione_G$  effettuata ma ancora non confermata da parte dell'amministratore;
  - Accettata: una  $prenotazione_G$  accettata da parte dell'amministratore del ristorante in esame ma di cui non è stata ancora fatta la relativa  $ordinazione_G$ ;
  - **Da pagare**: una  $prenotazione_G$  di cui è stata fatta l'*ordinazione*<sub>G</sub> ma per cui manca ancora il pagamento;
  - **Completata**: una  $prenotazione_G$  and at a buon fine.

- Rifiutata: una  $prenotazione_G$  che è stata rifiutata da parte dell'amministratore del ristorante in esame.
- **DATA/ORA**: la data e l'ora richieste relativamente alla  $prenotazione_G$  in esame.

E' possibile poi andare nel dettaglio di una determinata  $prenotazione_G$ , schiacciando sul link "Visualizza" presente a fianco di ogni voce della tabella delle prenotazioni.

| nformazioni sul Risto       | ante |  |  |  |
|-----------------------------|------|--|--|--|
| istorante: Ristorante 1     |      |  |  |  |
| ndirizzo: Via Roma          |      |  |  |  |
| ittà: Roma                  |      |  |  |  |
| ucina: italiana             |      |  |  |  |
| lumero di telefono: test1   |      |  |  |  |
| mail: test1                 |      |  |  |  |
| Dettagli Prenotazione       |      |  |  |  |
| lumero di persone: 1        |      |  |  |  |
| tato: In attesa di conferma |      |  |  |  |
| ata: 16/6/2025              |      |  |  |  |
| ra: 22:00                   |      |  |  |  |

Figura 24: Visualizzazione del dettaglio di una determinata prenotazione

#### 4.1.7 Notifiche

*Easy Meal* possiede un  $sistema_G$  di notifiche, tramite le quali un utente base può essere informato dello stato di avanzamento di una sua  $prenotazione_G$ .

Le notifiche possono apparire come *alerts* del browser, nel caso in cui l'utente interessato dalla notifica stessa sia online nel momento della ricezione della notifica, oppure possono sempre essere visualizzate accedendo alla pagina "Notifiche" tramite l'apposito pulsante posto nell'Header.

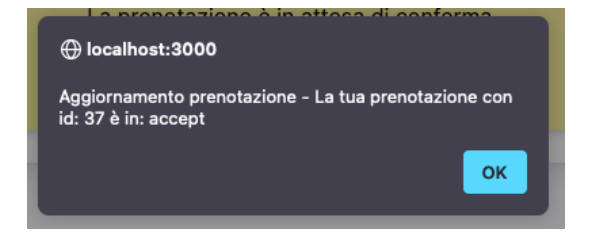

Figura 25: Apparizione di una notifica tramite messaggio del browser su Firefox

| Aggiornamento prenotazione<br>La tua prenotazione con id: 37 è in: accept | Ŵ |
|---------------------------------------------------------------------------|---|
|---------------------------------------------------------------------------|---|

Figura 26: Visualizzazione di una modifica nella pagina "Notifiche"

Durante il  $processo_G$  di creazione di una  $prenotazione_G$ , come utente si riceveranno varie notifiche relative allo stato della stessa:

• Notifica per quando una  $prenotazione_G$  è accettata: L'utente, una volta piazzata una  $prenotazione_G$ , riceverà una notifica nel momento in cui l'amministratore del ristorante per cui ha scelto di prenotare avrà accettato la stessa.

• Notifica per quando una  $prenotazione_G$  è confermata: L'utente, una volta fatta l'ordinazione\_G, riceverà una notifica nel momento in cui l'amministratore conferma la disponibilità dei piatti scelti dall'utente e segnerà la  $prenotazione_G$  come confermata. A questo punto, l'utente può procedere con il pagamento.

### 4.2 Amministratore

### 4.2.1 Istruzioni per la registrazione

Una volta arrivati nella pagina iniziale del sito, ci si può registrare come utente normale cliccando il pulsante registrati sotto la voce ristorante.

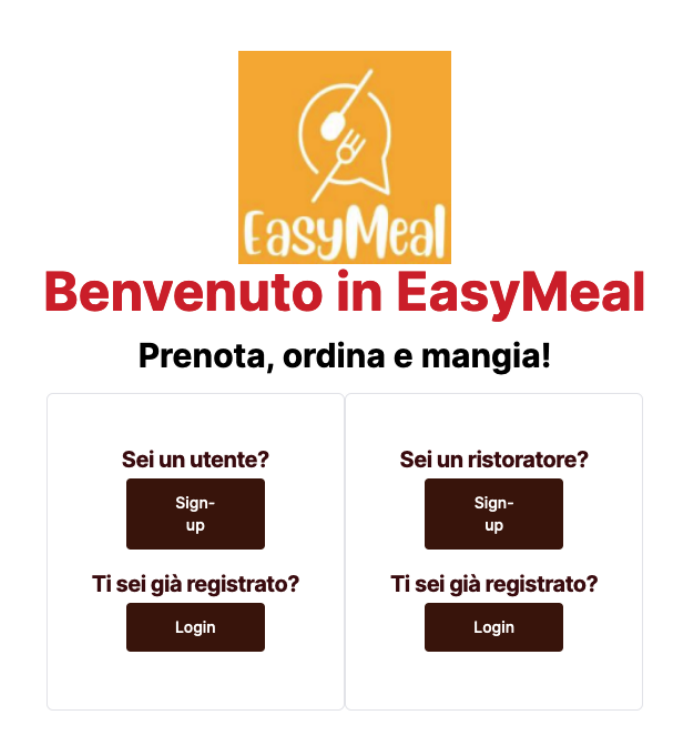

Figura 27: Form login

Comparirà una pagina nella quale verrà richiesto all'utente l'inserimento delle sue informazioni per poter registrare lui e il suo ristorante all'interno del  $sistema_G$ ; in particolare i campi richiesti sono:

- email: un'email valida rispetta la formattazione xxx@yyy.zzz;
- **nome**: il nome dell'utente;
- **cognome**: il cognome dell'utente;
- nome del ristorante: il nome del ristorante gestito dall'utente.
- città: la città nella quale risiede il ristorante.
- indirizzo: l'indirizzo del locale.
- descrizione: una breve descrizione del ristorante.
- orari: una lista di giorni che, se selezionati, portano l'utente a specificare sia l'orario di apertura che di chiusura del ristorante in un determinato giorno.
- coperti: il numero di tavoli che il ristorante mette a disposizione.

- email ristorante: l'email associata al ristorante.
- tipologica di cucina: la tipologia di cucina che il ristorante offre.
- **password**: una password valida.

| Free la constante a                                                                                                    |  |
|----------------------------------------------------------------------------------------------------|--|
| Email personale *                                                                                                    |  |
| Email personale                                                                                                    |  |
| Nome *                                                                                                    |  |
| Nome                                                                                                    |  |
|                                                                                                    |  |
| Cognome *                                                                                                    |  |
| Cognome                                                                                                    |  |
| Nome Ristorante *                                                                                                    |  |
| Nome Ristorante                                                                                                    |  |
|                                                                                                    |  |
| Città *                                                                                                    |  |
| Città                                                                                                    |  |
|                                                                                                    |  |
| Indirizzo *                                                                                                    |  |
| Indirizzo                                                                                                    |  |
| Descrizione                                                                                                    |  |
| Descrizione                                                                                                    |  |
| Property Infilling                                                                                                    |  |
| domenica<br>Ilunedi<br>Imartedi<br>Imercoledi<br>Igiovedi                                                                                                    |  |
| Idomenica<br>Iunedi<br>Imartedi<br>Imercoledi<br>Iglovedi<br>Ivenerdi<br>Isabato<br>Coperti *<br>Coperti                                                                                                    |  |
| Idomenica Iunedi Imartedi Imartedi Igiovedi Igiovedi Isabato Coperti * Coperti Numero di telefono * Numero                                                                                                    |  |
| Image: Constraint of the second second se |  |
| Image: Constraint of the second second se |  |
| Image: Constraint of the second second se |  |
| Image: Constraint of the second second se |  |
| Image: Constraint of the second second se |  |
| Image: Constraint of the second second se |  |
| Image: Second Second |  |
| Image: Constraint of the second second se |  |
| Image: Constraint of the second second se |  |
| Image: Constraint of the second second se |  |
| Image: Constraint of the second second se |  |

Figura 28: Form registrazione ristoratore

### 4.2.2 Istruzioni per il login

Per poter effettuare il login, cliccare sul pulsante *login* nell'Header in alto a destra, oppure il pulsante login nel form "ristoratore" nella home page.

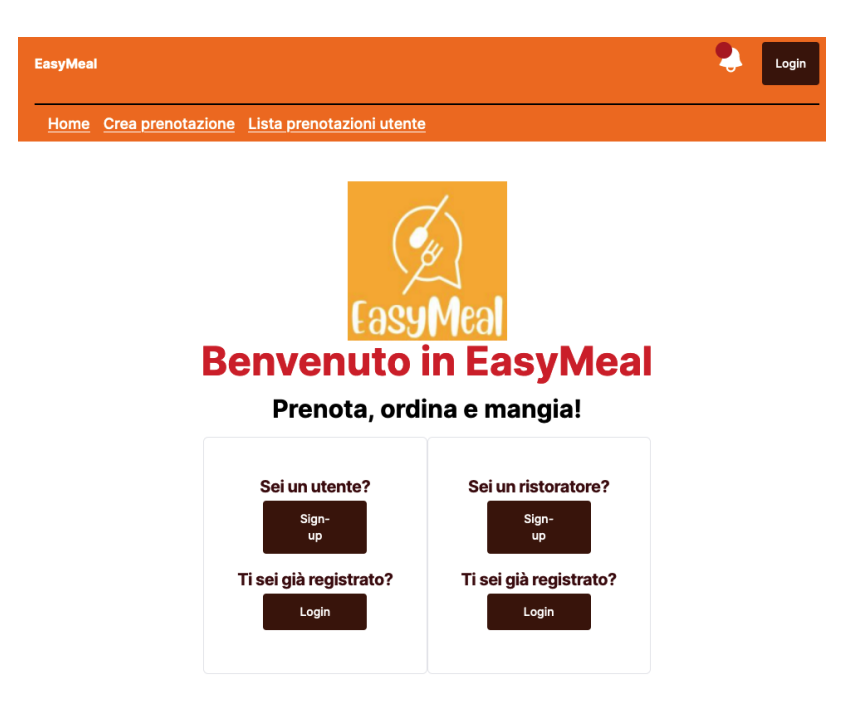

Figura 29: Schermata iniziale

Comparirà poi il seguente form, nel quale si chiede l'inserimento delle credenziali con le quali ci si è registrati nel  $sistema_G$ ; in particolare vengono richieste email e password.

| Accedi al       | tuo account           |
|-----------------|-----------------------|
| Indirizzo email |                       |
|                 | Password dimenticata? |
| Password        |                       |
|                 | Login                 |
|                 |                       |

Figura 30: Form login

#### 4.2.3 Accettare o rifiutare prenotazioni

Un admin che ha già effettuato il login, può accedere alla schermata di accettazione o rifiuto di una  $prenotazione_G$ , cliccando prima su "Lista prenotazioni ristorante", poi cliccando sul tasto "Visualizza" della  $prenotazione_G$  da gestire:

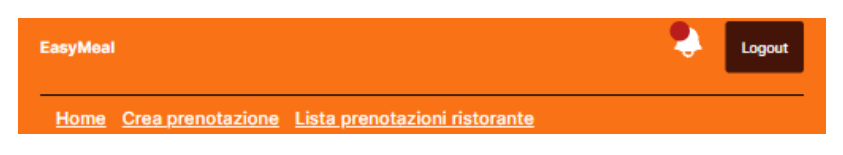

Figura 31: Header utente

### Lista prenotazioni

| Qui pu   | oi visualizzare le prenc | tazioni effettuate dai clie | nti        |       |            |
|----------|--------------------------|-----------------------------|------------|-------|------------|
| ID       | NUMERO PARTECIPANTI      | STATO                       | DATA       | ORA   |            |
| 39       | 8                        | 😑 ln attesa di conferma     | 08/08/2025 | 23:08 | Visualizza |
| Visualiz | zzate 1 prenotazioni     |                             |            |       |            |

#### Figura 32: Lista prenotazioni Admin

A questo punto, la schermata che verrà mostrata conterrà i dati della  $prenotazione_G$  in entrata con gli opportuni pulsati per l'accettazione ed il rifiuto della  $prenotazione_G$ :

| Toma alla lista<br>onsulta la prenotazione 39 |
|-----------------------------------------------|
| Dettagli Prenotazione                         |
| Numero persone: 8                             |
| State: In attesa di conferma                  |
| Glomo: 08/08/2025                             |
| Ora: 23:08                                    |
| Posti disponibili: 10                         |
| La prenotazione è in attesa di conferma.      |
| Accetta Rifuta                                |
|                                               |

Figura 33: Accettazione/Rifiuto prenotazione

#### Prenotazione accettata :

Se l'amministratore accetta la  $prenotazione_G$  con il tasto "Accetta", verrà visualizzato un messaggio esplicativo dell'accettazione.

| Toma alla lista<br>Consulta la prenotazione 39                                |
|-------------------------------------------------------------------------------|
| Dettagli Prenotazione                                                         |
| Numero persone: 8                                                             |
| Stato: Accettata                                                              |
| Giorno: 08/08/2025                                                            |
| Ora: 23:08                                                                    |
| La prenotazione è stata accettata. Le ordinazioni sono in attesa di conferma. |
| Le ordinazioni<br>Non ci sono ancora ordini per questa prenotazione           |

Figura 34: Accettazione prenotazione

#### Prenotazione rifiutata :

Se l'amministratore rifiuta la  $prenotazione_G$  con il tasto "Rifiuta", verrà visualizzato un messaggio esplicativo del rifiuto.

| Toma alla lista<br>Consulta la prenotazione 40 |
|------------------------------------------------|
| Dettagli Prenotazione                          |
| Numero persone: 2                              |
| Stato: Riflutata                               |
| Giorne: 20/02/2025                             |
| Ora: 22:08                                     |
|                                                |
| La prenotazione è stata rifiutata.             |
|                                                |

Figura 35: Rifiuto prenotazione

Inoltre, in base alla decisione dell'amministratore, questo aggiornerà lo stato di una  $prenotazione_G$  all'intero della lista contenuta nella sezione "*Lista prenotazioni ristorante*".

#### Lista prenotazioni

| Qui puoi visua   | alizzare le prenotazioni effettuate dai clienti |           |            |       |            |
|------------------|-------------------------------------------------|-----------|------------|-------|------------|
| ID               | NUMERO PARTECIPANTI                             | STATO     | DATA       | ORA   |            |
| 40               | 2                                               | Rifiutata | 20/02/2025 | 22:08 | Visualizza |
| 39               | 8                                               | Accettata | 08/08/2025 | 23:08 | Visualizza |
| Visualizzate 2 p | prenotazioni                                    |           |            |       |            |

Figura 36: Stato prenotazioni

### 4.2.4 Visualizzazione delle prenotazioni ricevute

Tramite l'apposito link posto nell'Header, un amministratore può andare a visualizzare tutte le prenotazioni ricevute per il suo ristorante nel corso del suo utilizzo di EasyMeal.

### Lista prenotazioni

| Qui pu   | oi visualizzare le preno | tazioni effettuate dai clie | nti        |       |            |
|----------|--------------------------|-----------------------------|------------|-------|------------|
| ID       | NUMERO PARTECIPANTI      | STATO                       | DATA       | ORA   |            |
| 39       | 8                        | 😑 ln attesa di conferma     | 08/08/2025 | 23:08 | Visualizza |
| Visualiz | zate 1 prenotazioni      |                             |            |       |            |

Figura 37: Visualizzazione della lista delle prenotazioni di un amministratore

Per ogni  $prenotazione_G$ , è possibile visualizzare direttamente dall'elenco:

- **ID**: parametro identificativo univoco di una determinata  $prenotazione_G$ ;
- **RISTORANTE**: nome del ristorante presso il quale è stata effettuata la  $prenotazione_G$  in esame;
- **STATO**: stato di una determinata  $prenotazione_G$ . Esso può essere:
  - In attesa di conferma: una  $prenotazione_G$  effettuata ma ancora non confermata da parte dell'amministratore;
  - Accettata: una  $prenotazione_G$  accettata da parte dell'amministratore del ristorante in esame ma di cui non è stata ancora fatta la relativa  $ordinazione_G$ ;
  - **Da pagare**: una  $prenotazione_G$  di cui è stata fatta l'*ordinazione*<sub>G</sub> ma per cui manca ancora il pagamento;
  - **Completata**: una  $prenotazione_G$  and at a buon fine.
  - Rifiutata: una  $prenotazione_G$  che è stata rifiutata da parte dell'amministratore del ristorante in esame.
- **DATA/ORA**: la data e l'ora richieste relativamente alla  $prenotazione_G$  in esame.

E' possibile poi andare nel dettaglio di una determinata  $prenotazione_G$ , schiacciando sul link "Visualizza" presente a fianco di ogni voce della tabella delle prenotazioni.

| Consulta la prenotazione 9               |
|------------------------------------------|
| Dettagli Prenotazione                    |
| Numero persone: 1000000                  |
| Stato: In attesa di conferma             |
| Giorne: 10/02/2220                       |
| Ora: 21:20                               |
| Pesti disponibili: 10                    |
| La prenotazione è in attesa di conferma. |
| Accetta Biliuta                          |

Figura 38: Visualizzazione del dettaglio di una determinata prenotazione

A seconda dello stato in cui si trova una determinata  $prenotazione_G$ , tramite la pagina di visualizzazione dettagliata di una determinata  $prenotazione_G$  l'amministratore è in grado di compiere azioni relative alla stessa, tra cui accettarla o rifiutarla.

### 4.2.5 Notifiche

*Easy Meal* possiede un  $sistema_G$  di notifiche, tramite le quali un amministratore può essere informato dello stato di avanzamento di una  $prenotazione_G$  effettuata da un utente base.

Le notifiche possono apparire come *alerts* del browser, nel caso in cui l'amministratore interessato dalla notifica stessa sia online nel momento della ricezione della notifica, oppure possono sempre essere visualizzate accedendo alla pagina "Notifiche" tramite l'apposito pulsante posto nell'Header.

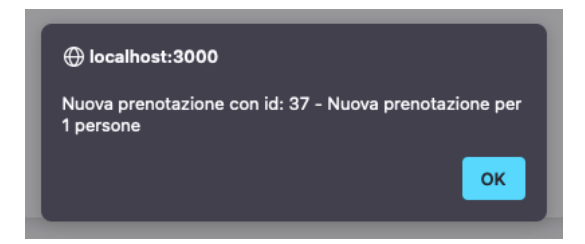

Figura 39: Apparizione di una notifica tramite messaggio del browser su Firefox

Figura 40: Visualizzazione di una modifica nella pagina "Notifiche"

Durante il  $processo_G$  di creazione di una  $prenotazione_G$ , come amministratore si riceveranno varie notifiche relative allo stato della stessa:

- Notifica per quando è stata inserita una nuova  $prenotazione_G$ : L'amministratore di un determinato ristorante riceverà una notifica nel momento in cui un utente abbia richiesto di effettuare una  $prenotazione_G$  presso il suo ristorante.
- Notifica per quando è stata inserita l'*ordinazione*<sub>G</sub>: L'amministratore riceverà una notifica nel momento in cui tutti gli utenti hanno terminato con l'inserimento dei piatti dell'*ordinazione*<sub>G</sub> relativa a una *prenotazione*<sub>G</sub> effettuata dagli stessi presso il ristorante dell'amministratore in esame.
- Notifica per quando è stata pagata una *prenotazione*<sub>G</sub>: L'amministratore riceverà una notifica nel momento in cui il saldo relativo a una specifica *ordinazione*<sub>G</sub> è stato pagato da parte dei partecipanti alla *prenotazione*<sub>G</sub> stessa.

# 5 Supporto tecnico

Per assistenza tecnica relativa all'utilizzo del prodotto  $software_G$  "EasyMeal", viene fornito il seguente indirizzo email:

ramtastic6@gmail.com

Per un servizio più efficiente, si è pregati di includere nel corpo dell'email una descrizione più completa possibile del problema riscontrato, insieme ad ogni possibile screenshot o dettaglio aggiuntivo che possano risultare utili alla risoluzione di quest'ultimo (frequenza, modalità di riproduzione del problema, etc.).

Si invita, inoltre, a descrivere eventuali passaggi già tentati per risolvere il problema, in modo che il team possa fornire un'assistenza più mirata.